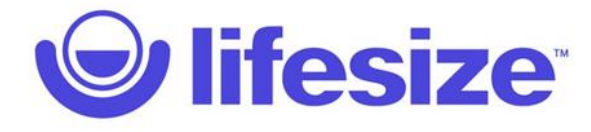

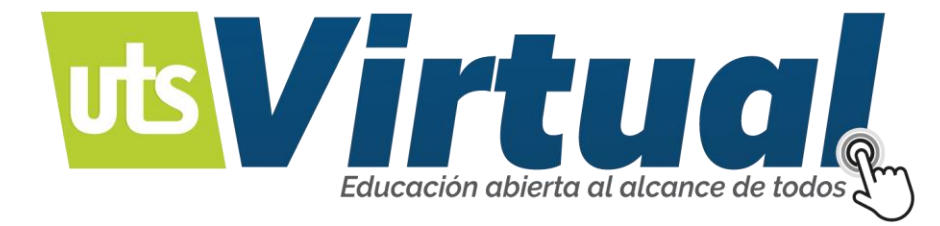

## PLATAFORMA DE COMUNICACIÓN ENCUENTROS EN LÍNEA.

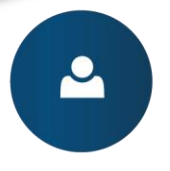

Manejo de recursos educativos digitales.

Ambientes de aprendizaje mediados por tecnología Y

Modalidad a distancia virtual.

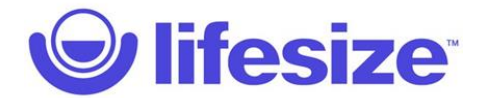

## VIDEO CONFERENCIA - LIFESIZE:

Lifesize, es una poderosa plataforma de videoconferencias, para reuniones significativas, ya sea que estar en la sala de conferencias, en el sofá o en algún lugar intermedio.

El link de acceso, lo llevará a la siguiente pantalla de acceso y asignación de propiedades:

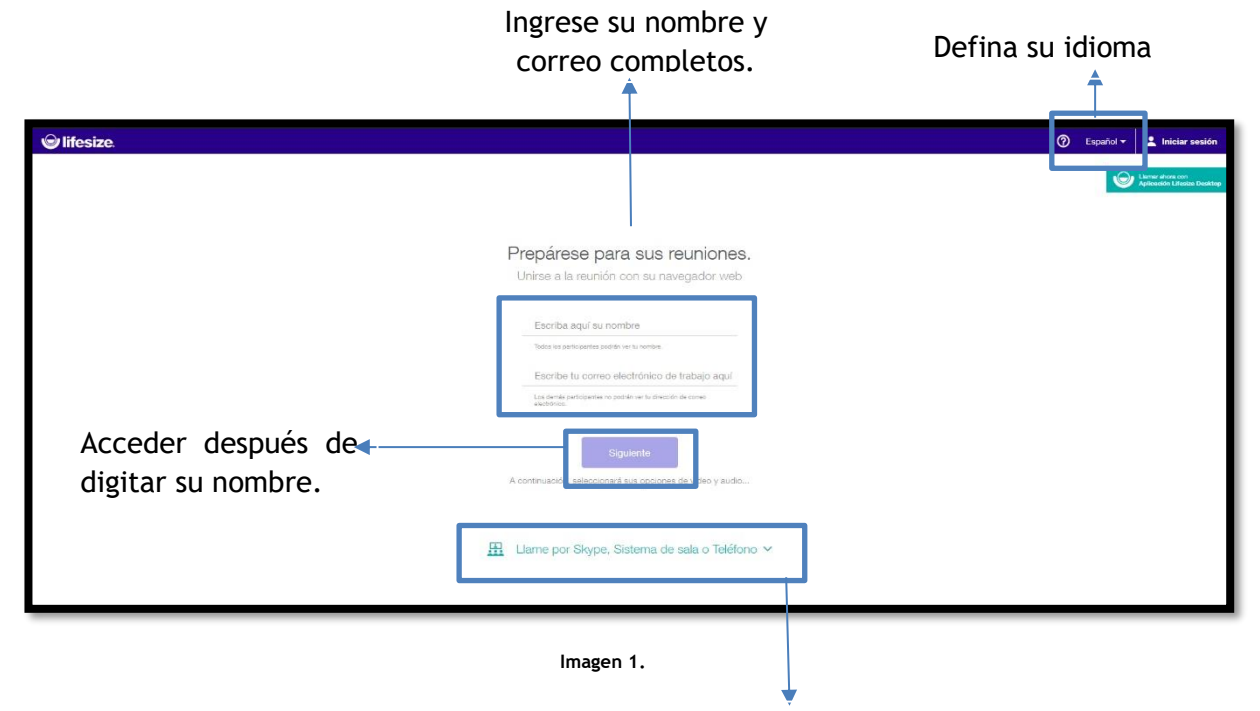

Opciones extras de conexión (Imagen 2)

## 且 Llame por Skype, Sistema de sala o Teléfono 🔺 9 Sistema LifeSize Room Teléfono Conectarse a través de una Utilice el teclado para introducir esta United States: Conectarse a través de una Escriba esta extensión: 356637 extensión: sala privada. llamada telefónica desde su 356637 Números adicional móvil. .... Sistema de sala de otros fabricantes Conectarse a través de un Llame a la dirección IP: 3.84.171.75 dispositivo de la empresa. Numero de su extensión o de Escriba esta extensión: 356637 identificación de la reunión. O realice una llamada directa a: 356637@sip.lifesizecloud.com Descargar la aplicación para Download Windows App Download on the App Store Google Pla escritorio o móvil.

**OPCIONES EXTRAS DE CONEXIÓN:** 

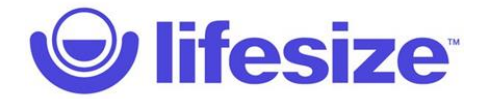

Una vez realizada la validación de su nombre, y la forma de comunicación, al igual que definir su idioma de preferencias, el sistema le dará las opciones de configuración de dispositivos, para comunicarse en la reunión.

VIDEO (Si no tiene cámara, sólo continúe.)

Tenga en cuenta habilitar el uso de camara y microfono para utilizarlos. (Imagen 3)

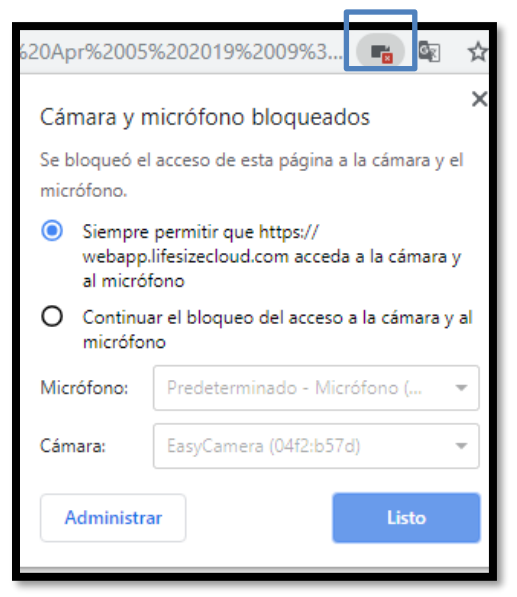

Imagen 3.

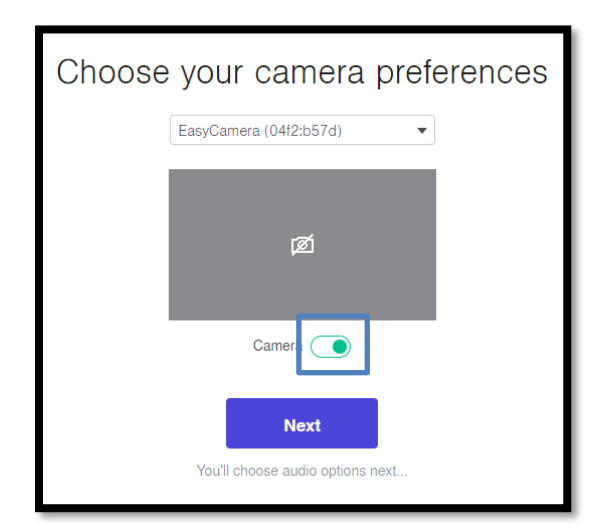

Com Com

Imagen 4.

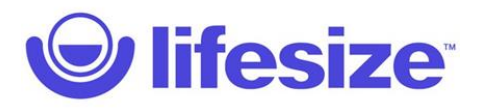

| Elige tus preferencias de audio |                       |  |
|---------------------------------|-----------------------|--|
|                                 | L                     |  |
| Utilizar equipo de audio        | Llame con el teléfono |  |
|                                 |                       |  |

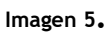

| Use computer audio                                                          |                                                      |                                                              |
|-----------------------------------------------------------------------------|------------------------------------------------------|--------------------------------------------------------------|
| Select your microphone                                                      | Select your speakers                                 |                                                              |
| Predeterminado - Micrófono (Realt   Microphone level  Microphone evel  Join | Predeterminado - Altavoces (Realt   Test my speakers | Probar el sonido de sus<br>altavoces, parlantes o<br>bafles. |

Imagen 6.

AUDIO: Determinar: si es computador, o teléfono móvil.

(Si no tiene micrófono, sólo continuar).

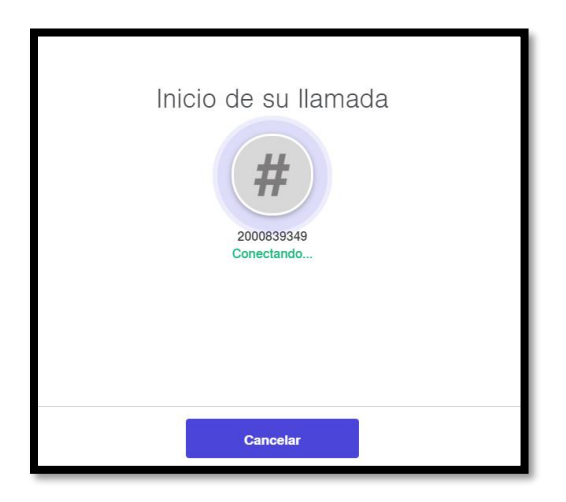

lmagen 7.

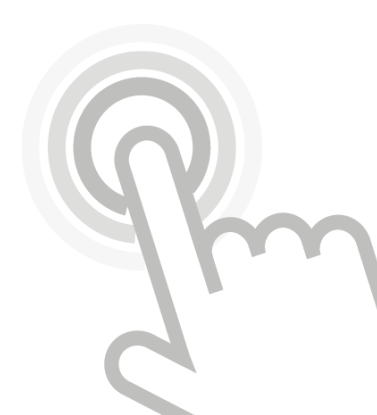

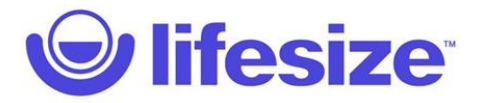

Cuando realce la conexión, tendrá un menú de opciones para su interacción en la parte inferior de su pantalla. Imagen 8

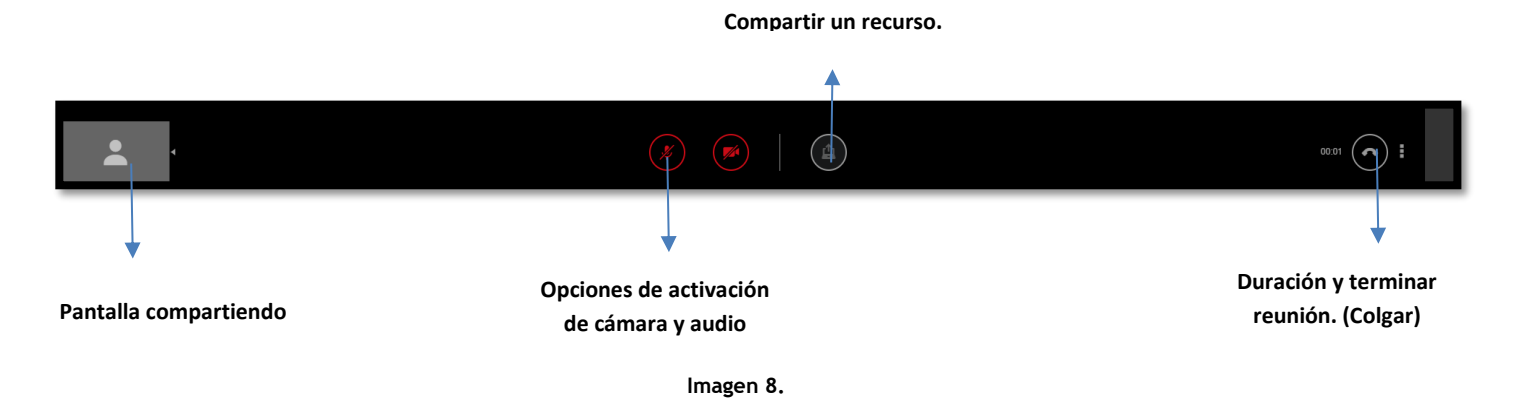

Para compartir un recurso, es posible que el explorador solicite alguna extensión o complemento extra. Imagen 9 - Imagen 9-1

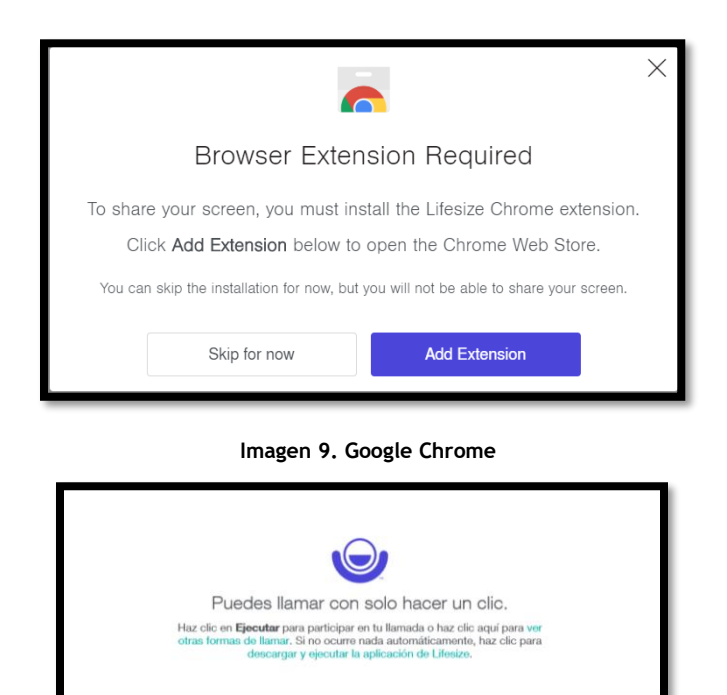

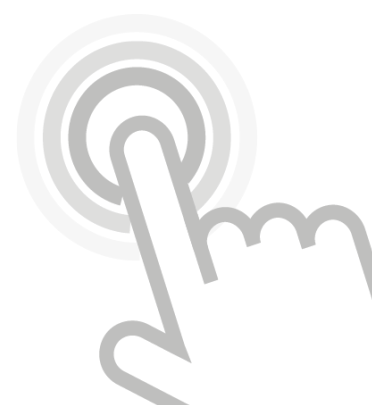

Imagen 9-1. Internet Explorer

dar Lifesize Setup 2.210.2

Haz clic en **Ejecutar** para unirte con la aplicación

Ejecuter

Guardar 💌 Car

e Life

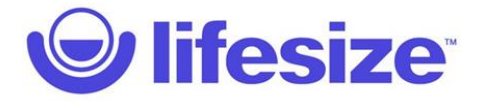

Para efectos de utilizar la aplicación, acepte la ejecución del instalador, espera a que termine y cierre la ventana del navegador. (Imagen 10 - Imagen 10-1)

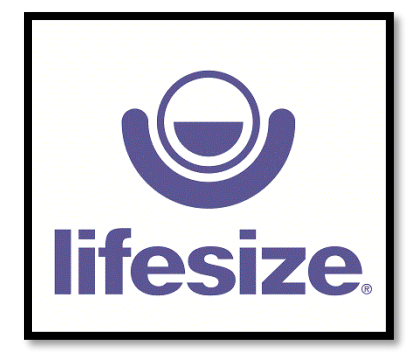

Imagen 10. Instalando Aplicación

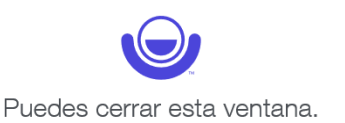

Imagen 10-1. Instalación terminada.

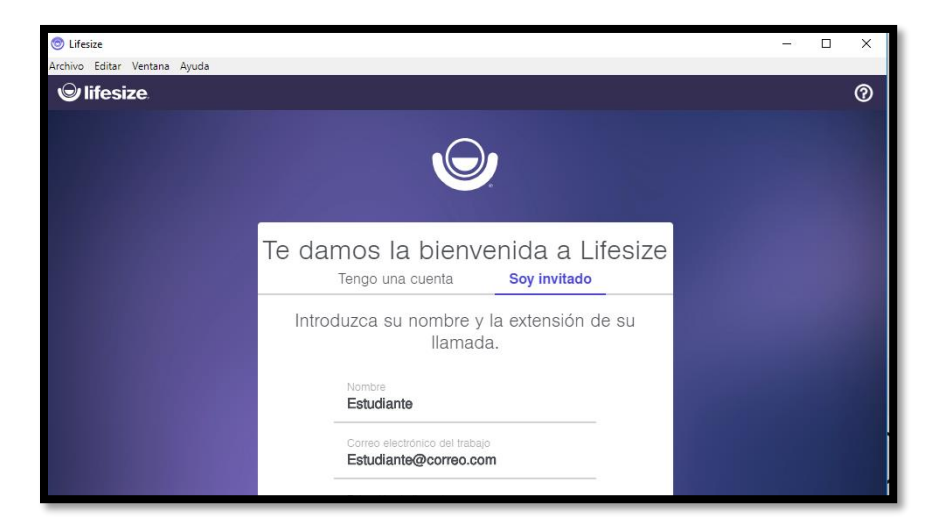

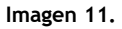

Una vez realizada la validación de su nombre, y la forma de comunicación, al igual que definir su idioma de preferencias, el sistema le dará las opciones de configuración de dispositivos, para comunicarse en la reunión.

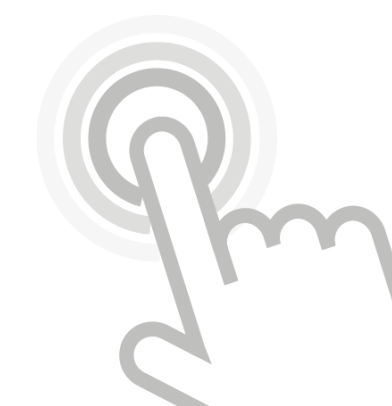

## **lifesize**

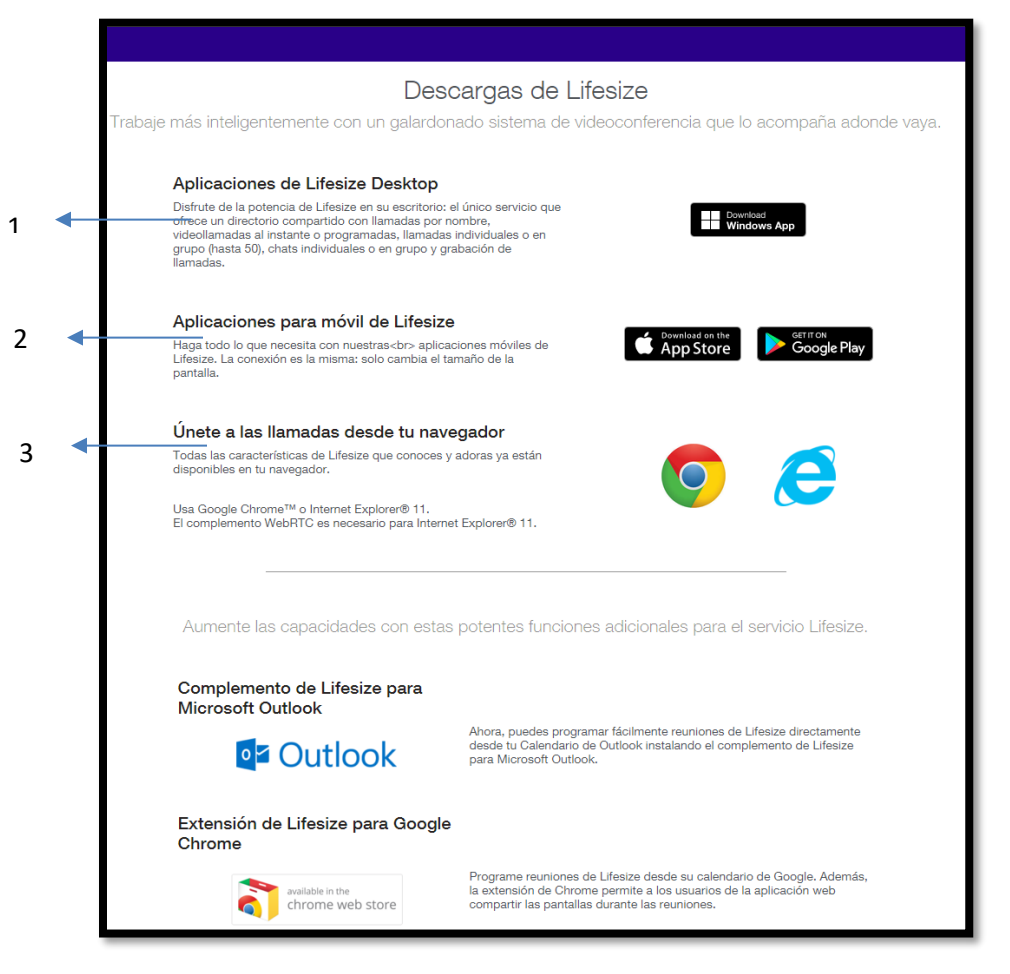

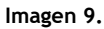

La página de descargas de Lifesize: tiene 3 opciones, para conexión de reuniones (Imagen 9);

- 1. **Aplicaciones de Lifesize Desktop:** Disfrutar de la potencia, de Lifesize en su escritorio.
- 2. Aplicaciones para móvil de Lifesize: Aplicaciones móviles de Lifesize, la conexión es la misma: sólo cambia, el tamaño de la pantalla.
- 3. Únase a las llamadas desde tu navegador: Todas las características de Lifesize, que conozca y adora, ya están disponibles en tu navegador.

GOOGLE CHROME<sup>™</sup> O INTERNET EXPLORER® 11.

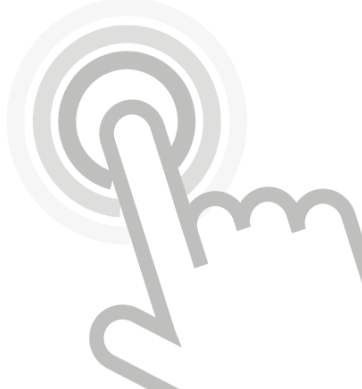